## 26. 検索グループ名称の登録

26.1 検索グループ名称を登録する

2023年9月版

## 26.1 検索グループ名称を登録する

| 登録権限 | 承認権限 | 送信権限 | 照会権限 |  |
|------|------|------|------|--|
| 0*   | 0*   | 0*   | 0*   |  |

※ 全ての利用者が実行可能です。

受取人(振込先)、支払人(払込元)の選択時に使用する検索グループ名称を登録する手順について、総合振込を例に説明します。給与・賞与振込または自動払込みの場合も、操作は 共通です。

| 🕵 ゆうちょ             | よ銀行                                                 | 3                | ゆうちょ銀行Webサイトへ 🕛 ログオフ                    | <b>1. [利用者ステータス]</b> 画面のメニューで、 |
|--------------------|-----------------------------------------------------|------------------|-----------------------------------------|--------------------------------|
| 命 トップ              | オンライン取引 ファイル                                        | 伝送 利用者情          | 報変更 管理者リセット                             |                                |
| 総合振込               | > 給与・賞与振込 > 自動払込み                                   | 外部ファー            | 1ル送受信 > 相戻・訂正 >                         | [ノアイル伝达] - [総合版込]リンクをクリ        |
| 組戻・訂正應歴報会          |                                                     |                  |                                         | ックします。                         |
|                    |                                                     |                  | 个別じる                                    |                                |
|                    |                                                     |                  |                                         | _                              |
| トップ > ファイル伝送 総合振込メ | ≝ > 総合搬込<br>                                        |                  | CIBMZ100                                | 2. 「総合振込メニュー」画面で、              |
| 実行する業務を選択          |                                                     |                  | 100.000 0000000000000000000000000000000 |                                |
| 総合振込の取引            |                                                     |                  |                                         | ( 検索グループタ称 )                   |
| データ登録              | 振込データの新規登録や修正、送信済<br>データを利用した振込データの新規登<br>録などを行います。 | データ承認・送信         | 登録した振込データの承認や送信を行<br>います。               | 登録                             |
| データ取消              | 送信した振込データの取消を行いま<br>す。振込データの全明欄について、一<br>括で取消を行います。 |                  |                                         |                                |
| 取引状況の照会            |                                                     |                  |                                         |                                |
| 振込処理結果照会           | 振込処理結果データの照会・印刷を行<br>います。                           | 資金決済結果願会         | 送信した振込データの依頼人口座にお<br>ける資金決済結果の照会を行います。  |                                |
| 他金融機関あて<br>振込結果緊会  | 入金不能となった他金融機関あて振込<br>の照会を行います。                      | 通信結果報告書<br>印刷    | 振込データ送信の通信結果について、<br>印刷を行います。           |                                |
| マスタの管理             |                                                     |                  |                                         |                                |
| 依頼人マスタ参照           | 依頼人の口座情報や依頼人コードな<br>ど、詳細情報の参照を行います。                 | 受取人マスタ作成         | 振込先口座の新規登録、修正、削除な<br>どを行います。            |                                |
| 検索グループ名称<br>登録     | 受取人 (振込先) の選択時に使用する<br>検索グループ名称の登録を行います。            |                  |                                         |                                |
| 口座確認の取引            | -                                                   |                  |                                         |                                |
| ロ座確認データ<br>登録      | 口座確認データの新規登録や修正を行<br>います。                           | 口座確認データ<br>承認・送信 | 登録した口座確認データの承認や送信<br>を行います。             |                                |
| 口座確認料金徵収<br>結果版会   | 送信した口座確認データの依頼人口座<br>における料金徴収結果の照会を行いま<br>す。        | 口座確認結果照会         | 口座確認結果の照会や受取人マスタへ<br>の反映を行います。          |                                |
| 移行支援ツールダウ          | アンロード                                               |                  |                                         |                                |
| 移行支援ッール<br>ダウンロード  | 移行支援ツールのダウンロードを行い<br>ます。                            |                  |                                         |                                |
|                    |                                                     |                  |                                         |                                |
|                    |                                                     |                  | <ul> <li>ページ上部へ</li> </ul>              |                                |

| 検索グループ名                                                                                 | 称登録                                                                                                    |                                  | CIBMZ805                                                                                         | 3. | [ <b>検索グループ名称登録]</b> 画面で、                           |
|-----------------------------------------------------------------------------------------|----------------------------------------------------------------------------------------------------|----------------------------------|--------------------------------------------------------------------------------------------------|----|-----------------------------------------------------|
| を取人マスタの検索グループ<br>検索グループ名称を入力し、<br>パループ名称は全角6文字(半約                                       | <b>『名称を登録します。<br/>「登録」ボタンを押してくださ</b><br>912文字)以内で入力してください                                                                                                    | 561a                             |                                                                                                  |    | 検索グループ名称を入力して、                                      |
| 検索グループ名称1                                                                               | 検索グループ名称2                                                                                                    | 検索グループ名称3                        | 検索グループ名称4                                                                                        | 1  | 登録 ボタンを押します                                         |
| 月初支払 ×                                                                                  | 月末支払                                                                                                    | 10日支払                            | 20日支払                                                                                            |    | パランをすけしより。                                          |
| 検索グループ名称5                                                                               | 検索グループ名称6                                                                                                    | 検索グループ名称7                        | 検索グループ名称8                                                                                        |    |                                                     |
| 25日支払                                                                                   | その他                                                                                                    |                                  |                                                                                                  |    |                                                     |
| メニューへ戻る                                                                                 |                                                                                                    | 登録                               | ▲ ページ上部                                                                                          | -  |                                                     |
| <u>メニューへ戻る</u><br>ーップ > ファイルを送 > 勝<br>検索グループ名                                           | 日本山 > 秋奈グループム8世界<br>称登録完了                                                                                                    | 登録 →                             | × ≺−>⊥≋                                                                                          | 4. | [検索グループ名称登録完了]画面で、                                  |
| メニューへ戻る<br>ーップ > ファイル低端 > 目<br>検索グループ名<br>観人マスタの検索グルーン                                  | () () () () () () () () () () () () () (                                                                                                    | 登録 →                             | <ul> <li>ページ上部</li> <li>CIBM2801</li> </ul>                                                      | 4. |                                                     |
| メニューへ戻る<br>ッグ > ファイルを選 > 目<br>検索グループ名<br>取人マスタの検索グループ<br>検索グループを称1                      | <ul> <li>()</li> <li>()</li> <l< th=""><th>登録 →<br/>検索グループを執3</th><th>▲ ページ上部<br/>CIBM2801<br/>検索グループ名称4</th><th>4.</th><th>[検索グループ名称登録完了]画面で、<br/>検索グループ名称の登録が完了したこと</th></l<></ul> | 登録 →<br>検索グループを執3                | ▲ ページ上部<br>CIBM2801<br>検索グループ名称4                                                                 | 4. | [検索グループ名称登録完了]画面で、<br>検索グループ名称の登録が完了したこと            |
| メニューへ戻る<br>ッグ > ファイル応道 > 昭<br>検索グループ名<br>取人マスタの検索グループ<br>検索グループを称1<br>月期交払              | 会協込 > 検索グループ名将産業<br>称登録完了<br>な称を登録しました。<br>検索グループ名称2<br>月末支払。                                                                                                    | 登録 →<br>検索クループを称3<br>10日支払       | ▲ ページ上部<br>CIBM2801<br>検索グループ名称4<br>20日支払                                                        | 4. | [検索グループ名称登録完了]画面で、<br>検索グループ名称の登録が完了したこと            |
| メニューへ戻る<br>ッグ > ファイル応送 > 報<br>快索グループ名<br>取人マスタの検集グループ<br>検索グループを称1<br>月期支払<br>検索グループ名称5 | 会議込 > 検索グループ名称意味<br>称登録完了<br>な砂を登録しました。<br>検索グループ名称2<br>引き支払<br>月ま支払<br>検索グループ名称6                                                                                                    | 登録 → ● 検索グループを称3 10日支払 検索グループを称7 | <ul> <li>ページ上部</li> <li>CIBM2801</li> <li>検索グループを称4</li> <li>20日支払</li> <li>検索グループを称8</li> </ul> | 4. | [検索グループ名称登録完了]画面で、<br>検索グループ名称の登録が完了したこと<br>を確認します。 |

▲ ページ上部へ